## Mikroskop cyfrowy Instrukcja obsługi

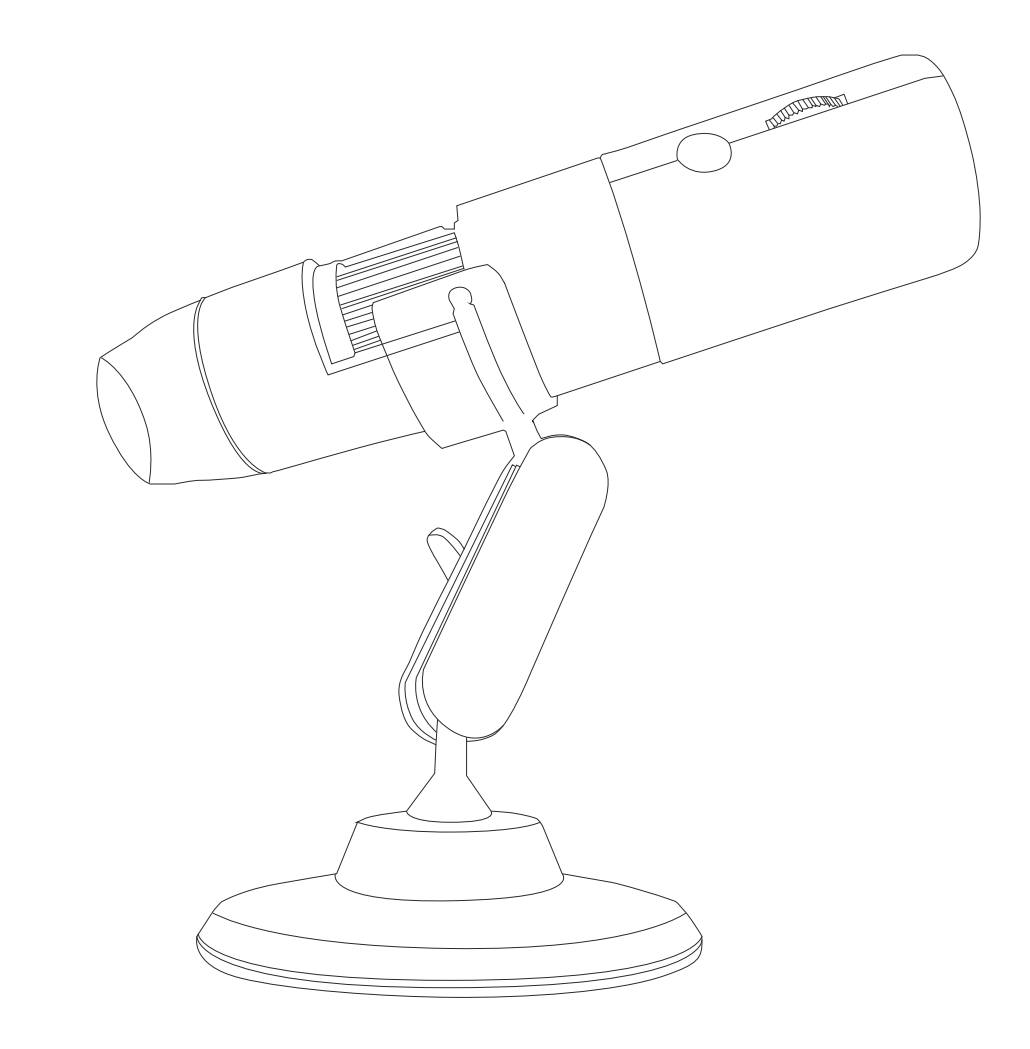

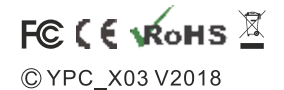

MADE IN CHINA

#### Ważne

- (a) Upewnij się, że urządzenie jest zasilane.
- (b) Należy samemu przygotować preparaty.
- (c) Zdejmij osłonę przed użyciem i załóż ją po użyciu.

#### Opis

To urządzenie jest przenośnym mikroskopem, posiada możliwość łączenia się z urządzeniami jako hotspot WiFi. Urządzenie może również łączyć się przez USB z komputerami i wyświetlać obraz na ich ekranie. Urządzenie pozwala na robienie zdjęć, nagrywanie filmów i zapis danych.

## Elementy urządzenia

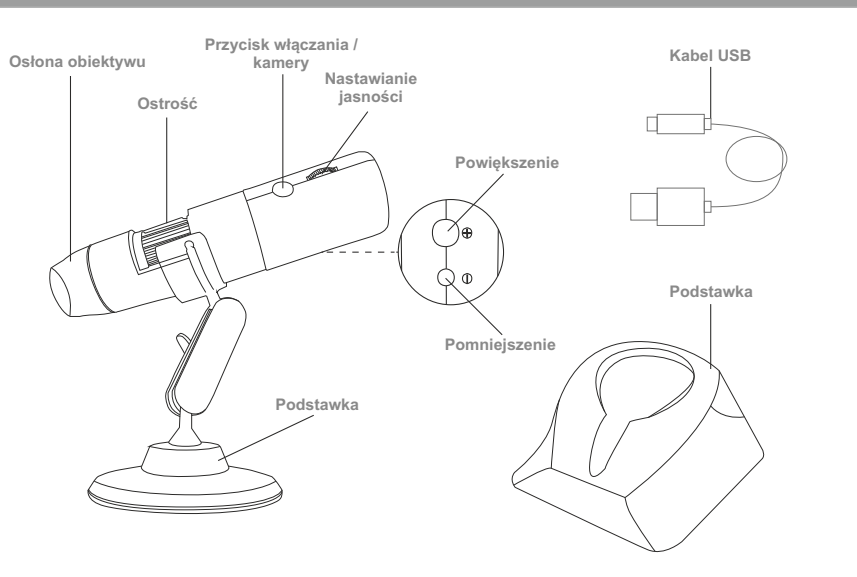

#### Instrukcja (urządzenia mobilne)

1. Pobranie aplikacji i instalacja a. iOS:

Wyszukaj "Max-see" w app store, aby pobrać i zainstalować

b. Android:

Wyszukaj "Max-see" w sklepie Google play, aby pobrać i zainstalować

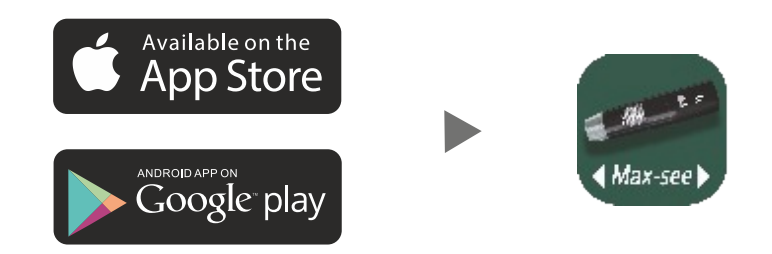

#### 2. Włączanie urządzenia

Przytrzymaj przycisk włączania, zacznie migać niebieska dioda (przy udanym połączeniu WiFi, dioda świeci ciągłym światłem).

#### 3. Łączenie przez WiFi

Uruchom aplikację Max-see i wciśnij przycisk "OK." na ekranie, aby wejść w ustawienia WiFi telefonu. Połącz się z siecią "Max-see\_0000" (nie wymaga hasła). Gdy połączenie się uda, powróć do aplikacji "Max-see" i korzystaj z mikroskopu.

## 4. Nastawianie ostrości i jasności świateł

W trybie robienia zdjęć obróć pokrętło, aby nastawić ostrość. Gdy obraz jest ostry, nastaw jasność świateł odpowiednim pokrętłem.

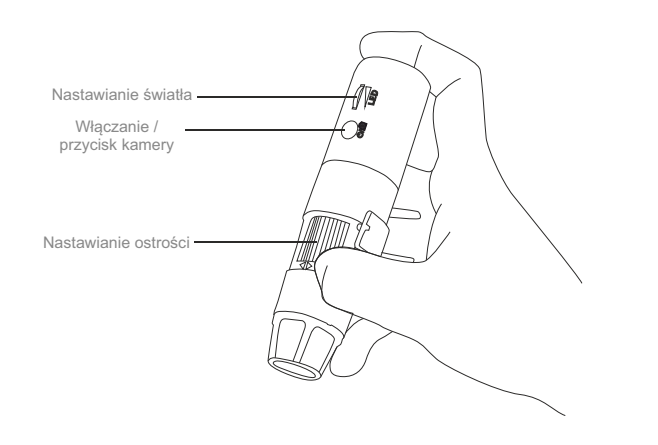

## Wprowadzenie do interfejsu aplikacji mobilnej

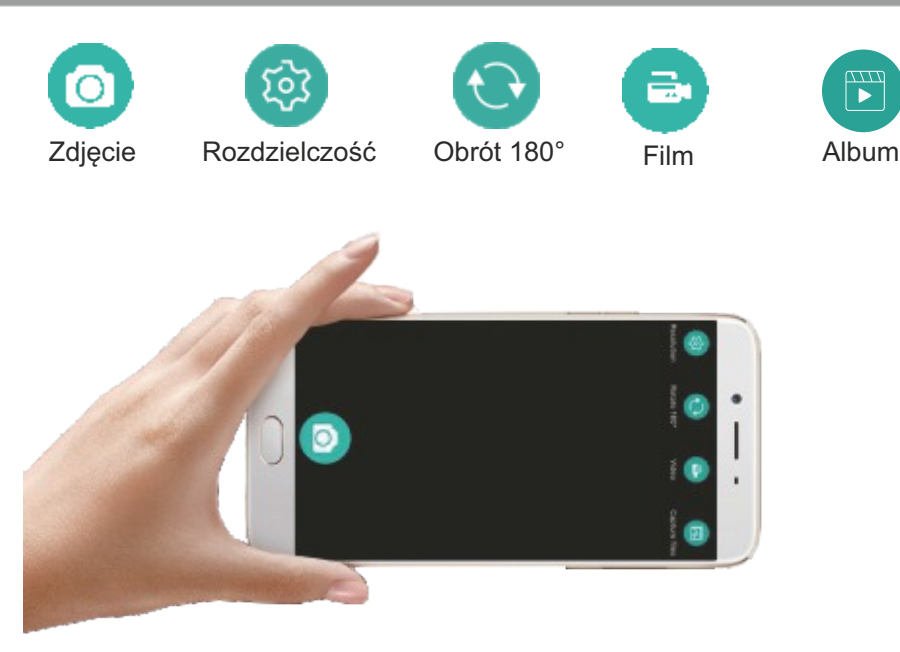

Rozdzielczość: Wciśnij, aby wybrać rozdzielczość. Obrót 180°: Wciśnij, aby obrócić o 180° Film: Wciśnij, aby zacząć nagrywać film.

**Album:** Wciśnij, aby przejrzeć lub usunąć zdjęcia i filmy.

Zdjęcie: Wciśnij, aby zrobić zdjęcie.

#### Instrukcja użycia (System Windows)

- 1. **Pobierz oprogramowanie** Pobierz program z linku poniżej: www.inskam.com/download/camera.zip
- Włącz urządzenie Przytrzymaj przycisk włączania aż niebieskie światło zacznie migać
- 3. Podłącz urządzenie do komputera
  - a. Podłącz mikroskop do komputera przez kabel USB i włącz program
  - b. Kliknij ikonę "Settings" w interfejsie głównym
  - c. Kliknij zakładkę "Device" i wybierz "GENERAL-UVC"

|                                                                                                    | Construction of the local division of the                                                                                                    | or the second second second second second second second second second second second second second second second                                                                   | a solution                                                   | 1 |
|----------------------------------------------------------------------------------------------------|----------------------------------------------------------------------------------------------------|----------------------------------------------------------------------------------------------------|--------------------------------------------------------------|---|
|                                                                                                    |                                                                                                    |                                                                                                    |                                                              |   |
|                                                                                                    |                                                                                                    |                                                                                                    |                                                              |   |
|                                                                                                    |                                                                                                    |                                                                                                    |                                                              |   |
|                                                                                                    |                                                                                                    |                                                                                                    |                                                              |   |
|                                                                                                    |                                                                                                    |                                                                                                    |                                                              |   |
|                                                                                                    |                                                                                                    |                                                                                                    |                                                              |   |
|                                                                                                    |                                                                                                    |                                                                                                    |                                                              |   |
|                                                                                                    |                                                                                                    |                                                                                                    |                                                              |   |
|                                                                                                    |                                                                                                    |                                                                                                    |                                                              |   |
|                                                                                                    |                                                                                                    |                                                                                                    |                                                              |   |
|                                                                                                    |                                                                                                    |                                                                                                    |                                                              |   |
|                                                                                                    |                                                                                                    |                                                                                                    |                                                              |   |
|                                                                                                    |                                                                                                    |                                                                                                    |                                                              |   |
|                                                                                                    |                                                                                                    |                                                                                                    |                                                              |   |
|                                                                                                    |                                                                                                    |                                                                                                    |                                                              |   |
|                                                                                                    | Taka Shoto                                                                                                    | Report Video                                                                                                    |                                                              |   |
|                                                                                                    | Take Bhoto                                                                                                    | Record Video                                                                                                    |                                                              | C |
| Device Setting                                                                                                    | Take Bhoto                                                                                                    | Record yieldeo<br>Photo Snap Setting                                                                                                    |                                                              | C |
| Device Setting<br>Device:                                                                                                    | Take Bhoto                                                                                                    | Photo Snap Setting<br>Path: C1/Users/Admin                                                                                                    | istrator (Desktop) 👌 🛶                                       | C |
| Device Setting<br>Device:<br>Video Format:                                                                                                    | Take Bhoto                                                                                                    | Photo Snap Setting<br>Paths Cl\Users\Admin<br>Peths: Snap.                                                                                                    | strator (Desktop) i 🗐                                        | 6 |
| Device Setting<br>Device:<br>Video Format:<br>Recording Method:                                                                                   | Take Photo                                                                                                    | Photo Snap Setting<br>Path: Cl/Users/dmin<br>Prefix: Snap_<br>Disterval Snap                                                                                                    | strator (Desktop) a                                          | C |
| Device Setting<br>Device:<br>Video Format:<br>Recording Method:<br>Video Renderer:                                                                | CERESAL - UP<br>CERESAL - UP<br>P Caneral WH Endoscope<br>AVI (high Quality)<br>Video mixing renderer 9                                                                         | Photo Snap Setting<br>Path: Cl/Users/Admin<br>Prefix: Snap_<br>Interval Snap<br>Interval Time                                                                                     | strator (Desktop)()                                          | Ē |
| Device Setting<br>Device:<br>Video Fornat:<br>Recording Method:<br>Video Renderer:<br>Video Compressor:                                           | Take Ehoto                                                                                                    | Photo Snap Setting<br>Photo Snap Setting<br>Parti: Cl/Users/Admin<br>Prefix: Snap<br>Interval Snap<br>Interval Snap                                                               | strator (Desktop) ((m)<br>1 (***)<br>100 (***)               | 6 |
| Device Setting<br>Device:<br>Video Format:<br>Racording Method:<br>Video Renderer:<br>Video Compressor:<br>Audio Device:                          | Take Bhoto                                                                                                    | Photo Snap Setting<br>Parts: Cl'Users/Admin<br>Prefla: Snap_<br>Interval Snap<br>Interval Snap<br>Record Video Setting<br>Record Video Setting                                    | strator (Desktop) d                                          | C |
| Device Setting<br>Device:<br>Video Format:<br>Recording Method:<br>Video Renderer:<br>Video Renderer:<br>Audio Device:<br>Audio Device:           | Take Photo                                                                                                    | Photo Snap Setting<br>Partis: C1/Users/Admin<br>Prefla: Snap.<br>Interval Snap<br>Interval Snap<br>Record Video Setting<br>Partis: C1/Users/Admin<br>Partis: C1/Users/Admin       | strator (Desktop) ()<br>1 ÷<br>100 ÷<br>strator (Desktop) () | C |
| Device Setting<br>Device:<br>Video Format:<br>Recording Method:<br>Video Compressor:<br>Audio Device:<br>Audio Compressor:<br>Device:<br>Methods: | CER ESAL - LAC<br>SOLETAL - LAC<br>SOLETAL - LAC<br>P Camera With Endoscope<br>AVI (High Quality)<br>Welso mixing renderer 9<br>MJPEG Compressor<br>RCM<br>Sola biological 5 mi | Photo Snap Setting<br>Path: C1/Users/Admin<br>Prefix: Snap_<br>Interval Snap<br>Interval Snap<br>Interval Snap<br>Record Video Setting<br>Path: C1/Users/Admin<br>Prefix: Record_ | strator Desktop id<br>1 +                                    | C |

#### Instrukcja użycia (System MacOS)

- 1. Włącz urządzenie i podłącz je do komputera
- 2. Otwórz "Photo Booth"
- 3. Kliknij "Camera" i wybierz "GENERAL-UVC#2"

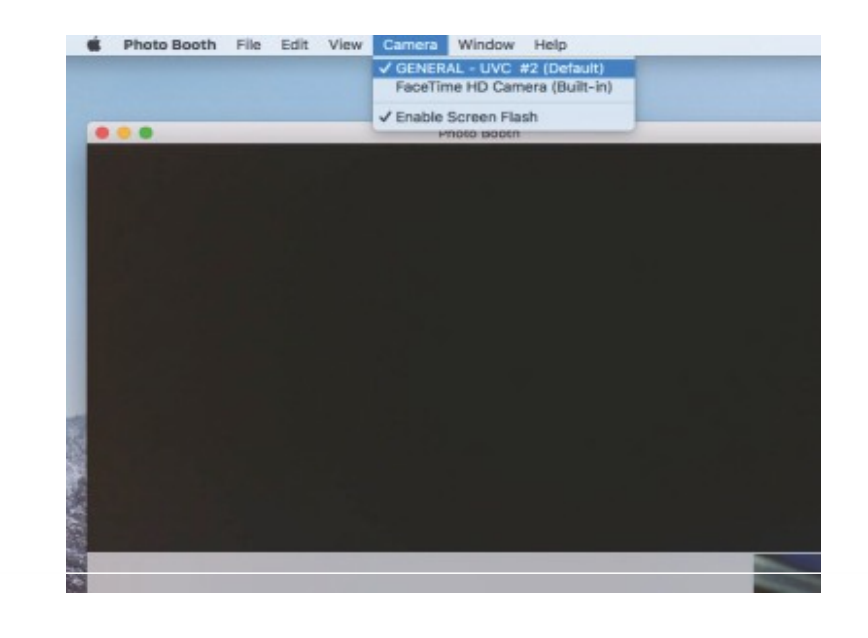

#### Uwaga:

#### W czasie używania komputera

- 1. Maksymalna rozdzielczość to 720P
- 2. Przyciski przybliżania nie działają

#### Porady ładowania

#### Ładowanie

- a. Gdy stan naładowania jest niski, podłącz urządzenie do ładowarki aby je naładować. Nie zaleca się korzystania z urządzenia w czasie ładowania, skróci to żywotność baterii.
- b. Nie należy ładować urządzenia przez komputer, urządzenie przejdzie wtedy w tryb kamery komputerowej.

## Porady dot. baterii

Mikroskop jest wyposażony w baterię o pojemności 900mAh. Gdy jest w pełni naładowana, można korzystać z urządzenia przez ok. 3h a ładowanie trwa 3 h. **Dioda stanu urządzenia** 

- a. Dioda świeci się na czerwono w czasie ładowania. Gaśnie gdy urządzenie jest w pełni naładowane
- b. Gdy urządzenie jest włączone, dioda miga na niebiesko. Gdy połączy się przez WIFI, świeci ciągle na niebiesko
- c. Gdy jest niski stan baterii, dioda miga na czerwono przez 10s.

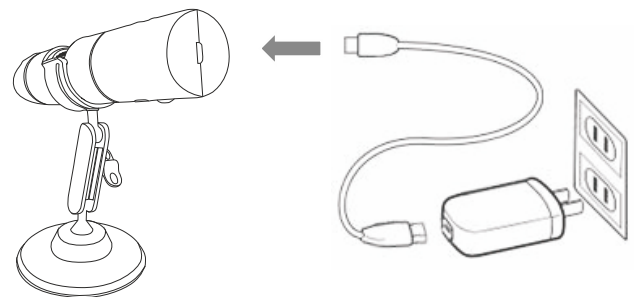

Nie ładuj mikroskopu za pomocą komputera

### Specyfikacja techniczna

| Piksele                         | 2000000 pikseli                                                                                  |  |  |
|---------------------------------|--------------------------------------------------------------------------------------------------|--|--|
| Przybliżenie                    | 50 - 1000x                                                                                       |  |  |
| Rozdzielczość zdjęć             | 1920x1080p                                                                                       |  |  |
| Odległość obrazu                | Ręcznie nastawiana (3 ~60mm)                                                                     |  |  |
| Zasięg WIFI                     | 10m bez przeszkód                                                                                |  |  |
| Format zdjęć                    | JPG                                                                                              |  |  |
| Typ USB                         | USB 2.0                                                                                          |  |  |
| Zasilanie                       | USB (5V DC)                                                                                      |  |  |
| Format video                    | MP4/AVI                                                                                          |  |  |
| llość klatek na sekudę          | 15 przy jasności 600 LUX                                                                         |  |  |
| Wspierane<br>systemy operacyjne | Android 4.3 i nowsze<br>iOS 8.0 i nowsze<br>Windows vista/7/8/10<br>MacOS X 10.8 i nowsze        |  |  |
| Elementy zestawu                | Mikroskop<br>Instrukcja obsługi<br>Kabel USB 1m<br>Podstawka plastikowa<br>Trójnóg<br>Opakowanie |  |  |

#### Rozwiązywanie problemów

Jeżeli urządzenie nie działa prawidłowo, zapoznaj się z poniższą listą potencjalnych rozwiązań lub skontaktuj się z dystrybutorem

#### Brak obrazu

- 1. Sprawdź ustawienia WiFi w telefonie i upewnij się, że telefon jest połączony z mikroskopem.
- 2. Zamknij aplikację i otwórz ją ponownie.
- 3. Wyłącz i włącz mikroskop.
- 4. Sprawdź uprawnienia aplikacji "Max-see" i czy ma dostęp do WiFi.
- 5. Wyłącz dane mobilne.

#### Słabe podświetlenie

Przekręć pokrętłem od jasności.

#### Urządzenie się zawiesza

Przytrzymaj przyciski włączania i podświetlenia razem przez 5s aby zresetować urządzenie.

#### Aparat automatycznie się wyłącza

W systemie iOS w ustawieniach znajdź w aplikacjach "Max-see" i zezwól na robienie zdjęć.

Importer i dystrybutor: **Benetech Polska sp. z o.o.** Wrocławska 35-37; 62-800 Kalisz; Polska tel: 535 979 739; strona: www.benetech.eu

# C€ F© RoHS